# Tutorial 5. Como a coordenação/secretaria de curso emite declaração de docentes que participaram de banca de TCC (portal da coordenação ou perfil de secretaria)?

 Após a realização da banca do TCC e da consolidação da Atividade, o(a) Coordenador(a) do Curso / Secretário(a) poderá emitir a declaração de participação depara membros de banca. Para isso, após acessar o SIGAA, o(a) coordenador(a) deverá acessar o Portal da Coordenação de Curso, clicar no menu Atividades, disponível na parte superior da tela inicial do portal e, em seguida, selecionar as seguintes opções: *Trabalho de Fim de Curso > Declaração de Participação em Bancas.* Obs.: O menu Atividades também está disponível no perfil de Secretaria, no SIGAA.

| 🗟 Matrículas 📩 Atividades 🐉 Aluno 🚠 Turmas 🗅                                                                | Relatórios 🔍 Consult                          | tas 🚺 Estágio 💷                            | Página WEB 🛛 🐉 I   | Relações I | Internacionais 🕻                                                  | Outro   | s                                               |
|----------------------------------------------------------------------------------------------------|-----------------------------------------------|--------------------------------------------|--------------------|------------|-------------------------------------------------------------------|---------|-------------------------------------------------|
| Orientaçõ                                                                                                   | , <mark>o</mark>                              | Supervisionad                              | oIeII              |            |                                                                   | P       | Portal da                                       |
| No dia 17 de r Trabalho de Fim de Curso<br>Bacharelado e Alterar Atividades de TCC/Estágio/Oriei            | ►<br>Nacão Individual                         | Gerenciar Bancas                           |                    | >          | Coo                                                               | rder    | nação de Curso                                  |
| em Turismo II                                                                                               |                                               | Alterar Trabalho de<br>Consolidar Trabalho | Fim de Curso       |            | TURISMO/CET - Bacharel - DIURN<br>CENTRO DE EXCELÊNCIA EM TURISMO |         | ET - Bacharel - DIURNO<br>EXCELÊNCIA EM TURISMO |
| Solicitar Cadastro do Alividado                                                                             |                                               | Declaração de Parti                        | isinação do Panças |            | Regular 202                                                       | 2.1     |                                                 |
| TRANCAMEN Minhas Solicitações de Cadastro de Ati                                                            | /idade                                        | Declaração de Pari                         | cipação de Dancas  |            | Solicitação d                                                     | e turn  | nas                                             |
| Não há trancamentos pendentes                                                                               |                                               |                                            |                    |            | 03/03/2022                                                        | а       | 21/04/2022                                      |
|                                                                                                    |                                               |                                            |                    |            | Solicitações                                                      | on-lin  | e de matrícula                                  |
|                                                                                                    |                                               |                                            |                    |            | 20/06/2022                                                        | а       | 24/06/2022                                      |
| ATENDIMENTO AO ALUNO                                                                                        |                                               |                                            |                    |            | Análise das s                                                     | olicita | ações de matrícula                              |
| Pergunta Disce                                                                                              | nte                                           |                                            | Enviada            |            | 17/05/2022                                                        | а       | 24/06/2022                                      |
| Indeferimento de Matrícul Inform                                                                            | nação Anonimizada                             |                                            | 31/05/2022         |            | Último dia para trancamento                                       |         | incamento                                       |
| Troca de horário Infor                                                                                      | nacão Anonimizada                             |                                            | 31/05/2022         |            |                                                                   | até     | 27/08/2022                                      |
| ver todas as pergun                                                                                         | tas respondidas   v                           | er todas as pergunt                        | tas não respondio  | las (2)    | Rematricula<br>27/05/2022                                         | a       | 29/05/2022                                      |
| Conteúdo protegido                                                                                          |                                               |                                            |                    |            |                                                                   |         |                                                 |
| Caro Coordenador, este fórum é destinado para o<br>curso e a coordenação tem acesso a ele.<br>Cadastrar nov | discussões relacionad<br>o tópico para este f | as ao seu curso. To<br><b>'órum</b>        | dos os alunos do   |            |                                                                   |         |                                                 |
| Título                                                                                                    | Autor                                         | Respostas                                  | Data               |            |                                                                   |         |                                                 |
| Conteúdo protegido Conteúdo protegido                                                                       | kerlei                                        | 0                                          | 01/01/1901         | $\bigcirc$ |                                                                   |         |                                                 |
| Conteúdo protegido                                                                                          | kerlei                                        | 0                                          | 01/01/1901         | $\bigcirc$ |                                                                   |         |                                                 |
| Conteúdo protegido Conteúdo protegido                                                                       | kerlei                                        | 0                                          | 01/01/1901         | ٢          |                                                                   |         |                                                 |
| Testes                                                                                                    | 211011723                                     | 1                                          | 01/01/1901         | $\bigcirc$ |                                                                   |         |                                                 |
| Conteúdo protegido para ambiente de treinam                                                                 | ento kerlei                                   | 1                                          | 01/01/1901         | $\bigcirc$ |                                                                   |         |                                                 |
|                                                                                                    | Р                                             | ortal do Coorden                           | ador               |            |                                                                   |         |                                                 |

**2.** Em seguida o sistema levará à tela onde a coordenação poderá pesquisar a banca pelos dados do(a) estudante. A pesquisa poderá ser feita pela matrícula, CPF ou pelo nome do(a) discente. Após escolher o critério de pesquisa e preencher o respectivo campo, basta clicar em **Buscar**.

| 🗟 Matrículas 🚓 Atividades 🐉 | Aluno  🔠 Turmas 🗋 Relatórios 🔍 Consultas , 🔯 Estágio 📧 Página WEB 🥔 Relações Internacionais 🚺 Outros |
|-----------------------------|----------------------------------------------------------------------------------------------------|
| Portal do Coordenado        | r > Emitir Declaração de Participação em Banca                                                       |
|                             | Buscar Discente                                                                                      |
|                             | Matrícula:                                                                                           |
|                             | CPF:                                                                                                 |
|                             | Nome do Discente:                                                                                    |
|                             | Curso: TURISMO/CET - Bacharel - D                                                                    |
|                             | Buscar                                                                                               |
|                             | Portal do Coordenador                                                                                |

**3.** Após este momento, o Sistema apresentará os dados da pesquisa. Em seguida basta clicar no botão 💿 ao lado do nome do(a) estudante.

| Portal do Coordenado | R > EMITIR DECLAR   | ção de Participação em Banca                    |             |         |  |
|----------------------|---------------------|-------------------------------------------------|-------------|---------|--|
|                      |                     |                                                 |             |         |  |
|                      |                     | BUSCAR DISCENTE                                 |             |         |  |
|                      | Matrícula:          |                                                 |             |         |  |
|                      | CPF:                |                                                 |             |         |  |
|                      | 🗹 Nome do Discente: | Arlindeth                                       |             |         |  |
|                      | Curso:              | TURISMO/CET - Bacharel - D                      |             |         |  |
|                      |                     | Buscar Cancelar                                 |             |         |  |
|                      |                     |                                                 |             |         |  |
|                      |                     | 📑: Visualizar Detalhes 🛛 🎯: Selecionar Discente |             |         |  |
|                      |                     | SELECIONE ABAIXO O DISCENTE (1)                 |             |         |  |
| Matrícula A          | Aluno               |                                                 | Nome Social | Status  |  |
| D                    |                     |                                                 |             |         |  |
| 140093290 A          | Arlindeth Radde     |                                                 | Não         | ATIVO 🕥 |  |
|                      |                     |                                                 |             |         |  |
|                      |                     | 1 Discente(s) Encontrado(s)                     |             |         |  |
|                      |                     | Portal do Coordenador                           |             |         |  |

**4.** Em seguida o Sigaa apresentará listagem com os membros da banca de TCC do(a) estudante selecionado na etapa anterior, para que seja escolhido o(a) docente para o(a) qual se deseja emitir a declaração. Neste momento, basta selecionar o nome do(a) docente clicando no botão 🚳 ao lado.

| Portal do Coordenador > Emit                                                                                                    | ir Declaração de Participação em Banca                                                                                                    |
|----------------------------------------------------------------------------------------------------|----------------------------------------------------------------------------------------------------|
| Para uma melhor impressão da declaração<br>• Para o Firefox, vá no menu arquivo<br>• Para o Internet Explorer, nas opçõe<br>branco. | , configure seu navegador para não imprimir o cabeçalho e rodapé.<br>-> configurar página, clique na aba Margens. No espaço Cabeçalho e Rodapé, defina todas opções para em branco.<br>s de impressão, clique em configurar página. No espaço Cabeçalho e Rodapé, remova as definições e deixe os valores em |
|                                                                                                    | ③: Emitir Declaração de Participação em Banca                                                                                                    |
|                                                                                                    | Dados das Bancas do Discente                                                                                                    |
| Discente:                                                                                                    | Arlindeth Radde                                                                                                    |
| BANCAS CADASTRADA                                                                                                    | s para o Discente                                                                                                    |
| Turismo e suas interface                                                                                                    | s - 28/06/2022                                                                                                    |
| Membros da Banca                                                                                                    |                                                                                                    |
| Tipo de Participação                                                                                                    | Docente                                                                                                    |
| Orientador(a)                                                                                                    | Cicco Maltempe Wild Gersoneide                                                                                                    |
| Docente Interno                                                                                                    | Josilde Guitart Barbato                                                                                                    |
| Docente Interno                                                                                                    | Laurena Bottini Thonson                                                                                                    |
|                                                                                                    | << Selecionar Outro Discente Cancelar                                                                                                    |
|                                                                                                    | Portal do Coordenador                                                                                                    |

5. Por fim o Sistema apresentará o documento que poderá ser impresso clicando no botão imprimir b, disponível no fim da página.

| UnB                      | Universidade de Brasília<br>Sistema Integrado de Gestão de Atividades<br>Acadêmicas | UnB Secretaria de<br>Vecnología de informeção |
|--------------------------|-------------------------------------------------------------------------------------|-----------------------------------------------|
| Portal do<br>Coordenador | Емітіро ем 29/06/2022 12:57                                                         |                                               |

## DECLARAÇÃO

Declaramos que a Profa. Laurena Bottini Thonson, CPF , participou como Docente Interno da Comissão Examinadora de Banca de Conclusão de Curso do(a) graduando(a) Arlindeth Radde, intitulada:

#### TURISMO E SUAS INTERFACES

no CURSO DE TURISMO do CENTRO DE EXCELÊNCIA EM TURISMO da UNIVERSIDADE DE BRASÍLIA, em sessão pública realizada no dia 28 de Junho de 2022.

### Membros da Banca

Cicco Maltempe Wild Gersoneide (Docente Interno - Orientador(a)) Josilde Guitart Barbato (Docente Interno) Laurena Bottini Thonson (Docente Interno)

> Prof(a). Dr. Informação Anonimizada Vice-Coordenador(a) do CURSO DE TURISMO- UnB

> > Número do Documento: 861963 Código de Verificação: c962bb2234

#### ATENÇÃO

Para verificar a autenticidade deste documento acesse https://sig.homologa.unb.br/sigaa/documentos/ e utilize o link Ensino >> Declaração de Participação como Membro de Banca de Graduação, informando o número do documento, a data de emissão e o código de verificação.

| Voltar SIGAA   Secretaria de Tecnologia da Informação - STI - (61) 3107-0102  <br>Copyright © 2006-2022 - UFRN - App03_Homologa.sigaa01 | Imprimir 👜 |
|----------------------------------------------------------------------------------------------------|------------|
|----------------------------------------------------------------------------------------------------|------------|